## Integration Test Script

| NHTSA Systems Developer Quality Assurance (OA) Test Script                                                                                       |                                                                                                    |                                                                                     |                                                                                                    |                                                                                                    |                                        |              |      |  |  |  |  |  |  |
|----------------------------------------------------------------------------------------------------|----------------------------------------------------------------------------------------------------|-------------------------------------------------------------------------------------|----------------------------------------------------------------------------------------------------|----------------------------------------------------------------------------------------------------|----------------------------------------|--------------|------|--|--|--|--|--|--|
| Date Executed:                                                                                                    | :                                                                                                    |                                                                                     | Test Script                                                                                                    | NHTSA 405 Grant Application - 405(c                                                                                                    | 1)                                     | Tester(s):   |      |  |  |  |  |  |  |
| Test Script ID:                                                                                                    | GMSS-APP-40                                                                                                    | 5-0013                                                                              | Test Script Description                                                                                                    | : Verify the appropriate details and func<br>NHTSA Highway Safety Plan                                                                                                    | tionality of the 405(g) section on the | Environment: |      |  |  |  |  |  |  |
| Requirements.                                                                                                    | Airrequirement                                                                                                    | suluei Givioo-Hor-Voz                                                               |                                                                                                    | little charge and charge and char |                                        | Pass/Fail:   | Pass |  |  |  |  |  |  |
| Testing envirom                                                                                                    | ent: https://nhts                                                                                                    | agmsspreprod.crm9.dynamics.com                                                      |                                                                                                    |                                                                                                    |                                        |              |      |  |  |  |  |  |  |
| Licer is legged on                                                                                                    | Preconditions - Preconditions - Sea Public Condition - Sea Public Condition - Sea Public Condition - Sea Public Condition - Sea Public Conditions - Sea Public Conditions - Se |                                                                                     |                                                                                                    |                                                                                                    |                                        |              |      |  |  |  |  |  |  |
| The GTL has indicated that the State is eligible to apply for the 405(g) grant while completing their antimistration steps in GNSS-APP-NHTSA-HQ. |                                                                                                    |                                                                                     |                                                                                                    |                                                                                                    |                                        |              |      |  |  |  |  |  |  |
|                                                                                                    |                                                                                                    |                                                                                     |                                                                                                    |                                                                                                    |                                        |              |      |  |  |  |  |  |  |
| Step #                                                                                                    | Role                                                                                                    | Step Description                                                                    | Visual                                                                                                    | Expected Result                                                                                                    | Actual Result (Enter a description     | Status       |      |  |  |  |  |  |  |
|                                                                                                    |                                                                                                    |                                                                                     |                                                                                                    |                                                                                                    | Expected or if the step fails.)        |              |      |  |  |  |  |  |  |
| 405(g)                                                                                                    |                                                                                                    |                                                                                     |                                                                                                    | 1                                                                                                    |                                        |              |      |  |  |  |  |  |  |
| 1                                                                                                    | All State users                                                                                                    | Scroll toward the bottom of the page and click on the 405(g) State Graduated Driver | EINTISA 6 kep Broker - metrickan kaja, ; santati raja, ; SANDBOX ji & + 9 @ X 4                                                                                                    | A link to the State's 405(g) application                                                                                                    |                                        |              |      |  |  |  |  |  |  |
|                                                                                                    |                                                                                                    | Licensing incentive Grants section to open the record.                              | Construction Construction Construction Construction Construction     Construction                  | is displayed.                                                                                                    |                                        |              |      |  |  |  |  |  |  |
|                                                                                                    |                                                                                                    |                                                                                     | MARYLAND - Highway Safety Plan (402) - FY                                                                                                    | The 405(g) Validation Status should                                                                                                    |                                        |              |      |  |  |  |  |  |  |
|                                                                                                    |                                                                                                    |                                                                                     | • Program Areas                                                                                                    |                                                                                                    |                                        |              |      |  |  |  |  |  |  |
|                                                                                                    |                                                                                                    |                                                                                     | <ul> <li>Sweeten easte aans seer unterconnex region</li> <li>High Visibility Enforcement</li> <li>Mith Provent Enterthing Frank</li> </ul>                                                                                                    |                                                                                                    |                                        |              |      |  |  |  |  |  |  |
|                                                                                                    |                                                                                                    |                                                                                     | 405(5) State Traffic Safety Information System Improvements Grants     405(5) Impaired Diving Countermasaures Grants                                                                                                    |                                                                                                    |                                        |              |      |  |  |  |  |  |  |
|                                                                                                    |                                                                                                    |                                                                                     | 402(q) typicion interlock     402(q) 24-7 Programs                                                                                                    |                                                                                                    |                                        |              |      |  |  |  |  |  |  |
|                                                                                                    |                                                                                                    |                                                                                     | 465(b) Dissided Dhing Grants     465(b) Monocyclist Safety Grants                                                                                                    |                                                                                                    |                                        |              |      |  |  |  |  |  |  |
|                                                                                                    |                                                                                                    |                                                                                     | 4450gt State Graduated Driver Licensing Incentive Cares      Operations at the analysis of the International      Operations and      Operations and      Operations and      Operations      Driver Internation      Driver Internation      Dri             |                                                                                                    |                                        |              |      |  |  |  |  |  |  |
|                                                                                                    |                                                                                                    |                                                                                     | + 40501 Nervinetinited Safety Guess                                                                                                    |                                                                                                    |                                        |              |      |  |  |  |  |  |  |
|                                                                                                    |                                                                                                    |                                                                                     | 1999 State Profiling Data Cutterton Grants     Application Documents                                                                                                    |                                                                                                    |                                        |              |      |  |  |  |  |  |  |
|                                                                                                    | All Ctots                                                                                                    | Click on the State's 40E(a) application link                                        |                                                                                                    | The 40E(a) appliesting in timety                                                                                                    |                                        |              |      |  |  |  |  |  |  |
| 2                                                                                                    | MI State Users                                                                                                    | ionok on the state's 405(g) application link.                                       | 🔲 📴 NETTERA 6 daga fanaka - jentra sancapani, ; senarana ingani, ; SANDBOX p 👳 + 🕫 é X 🔮                                                                                                    | ine 405(g) application is displayed.                                                                                                    |                                        |              |      |  |  |  |  |  |  |
|                                                                                                    |                                                                                                    |                                                                                     | Box Susseen Summannen Summannen Summa Kamma Han Sum Innun + + 2 K<br>                                                                                                    |                                                                                                    |                                        |              |      |  |  |  |  |  |  |
|                                                                                                    |                                                                                                    |                                                                                     | Human Lando - Highway Salety Han (406) - H 1                                                                                                    |                                                                                                    |                                        |              |      |  |  |  |  |  |  |
|                                                                                                    |                                                                                                    |                                                                                     | Auferne-based Treffic Safety Enforcement Program     High-Visibility Enforcement                                                                                                    |                                                                                                    |                                        |              |      |  |  |  |  |  |  |
|                                                                                                    |                                                                                                    |                                                                                     | 4/5531 Occupent Protection Guards     4/5535 State Traffic Safety Information System Improvements Grants                                                                                                    |                                                                                                    |                                        |              |      |  |  |  |  |  |  |
|                                                                                                    |                                                                                                    |                                                                                     | eddp(b) trapalised Divising Countremeasures Grants     eddp(b) Spatian Immidiak                                                                                                    |                                                                                                    |                                        |              |      |  |  |  |  |  |  |
|                                                                                                    |                                                                                                    |                                                                                     | <ul> <li>Adopt 24-1 Program</li> <li>Adopt 20-1 Program</li> <li>Adopt 20-1 Program</li> <li>Add Multi-Adapt 20-1 Program</li> </ul>                                                                                                    |                                                                                                    |                                        |              |      |  |  |  |  |  |  |
|                                                                                                    |                                                                                                    |                                                                                     | - 405gp State Graduated Driver Licensing Internitive Grants                                                                                                    |                                                                                                    |                                        |              |      |  |  |  |  |  |  |
|                                                                                                    |                                                                                                    |                                                                                     | Autoritation Table State Control and State Control and State State        |                                                                                                    |                                        |              |      |  |  |  |  |  |  |
|                                                                                                    |                                                                                                    |                                                                                     | 1000 Recisil Prolifying Data Collection Grants     Application Decements                                                                                                    |                                                                                                    |                                        |              |      |  |  |  |  |  |  |
|                                                                                                    |                                                                                                    |                                                                                     | Ada B                                                                                                    |                                                                                                    |                                        |              |      |  |  |  |  |  |  |
| 3                                                                                                    |                                                                                                    | graduated driver licensing statute, requiring both a learner's permit stage and     | III IIIINTISA 6 42.01 fettig v etago sukaneto, v annove eng., v SANDBOX A D + V + V + V + V + V + V + V + V + V +                                                                                                    | r në statement is displayed.                                                                                                    |                                        |              |      |  |  |  |  |  |  |
|                                                                                                    |                                                                                                    | intermediate stage prior to receiving a full driver's license, was last amended on. | Elene Binesco Successor en Binor de Binor de Binor One * * # # # #<br>encros sector sectore contactore encros                                                                                                    |                                                                                                    |                                        |              |      |  |  |  |  |  |  |
|                                                                                                    |                                                                                                    |                                                                                     | MARYLAND - 405(g) State Graduated Driver Li                                                                                                    |                                                                                                    |                                        |              |      |  |  |  |  |  |  |
|                                                                                                    |                                                                                                    |                                                                                     | Graduated Driver Information     spaces do the family advance space of the second space of the second             |                                                                                                    |                                        |              |      |  |  |  |  |  |  |
|                                                                                                    |                                                                                                    |                                                                                     | (volume) from provide the Annual of the Annual of the Annual Annual An                                                                                                    |                                                                                                    |                                        |              |      |  |  |  |  |  |  |
|                                                                                                    |                                                                                                    |                                                                                     | -type) a new type (below a researcy to devocable that he Saming advant diver Saming study new) the regiment,                                                                                                    |                                                                                                    |                                        |              |      |  |  |  |  |  |  |
|                                                                                                    |                                                                                                    |                                                                                     | search hank hop III and the III and III and III and III and III and III and III and III and III and III and III and III and III and IIII and IIII and IIII and IIII and IIII and IIII and IIIIIIIIII                                                                                                    |                                                                                                    |                                        |              |      |  |  |  |  |  |  |
|                                                                                                    |                                                                                                    |                                                                                     | Agiles proto socially d'ary freeders Stormer, etc., No<br>Agiles d'aut generos est and econômic face anne, Ten<br>In which face and the social of social and the social of the social of the s  |                                                                                                    |                                        |              |      |  |  |  |  |  |  |
|                                                                                                    |                                                                                                    |                                                                                     | is which and dates is from 20 grant dapp in the<br>Bind at an empirical and family and date from . In the<br>Results control and the stretch date from                                                                                                    |                                                                                                    |                                        |              |      |  |  |  |  |  |  |
|                                                                                                    |                                                                                                    |                                                                                     | Moldon or an ad provide allowed with an end of the second second se                                                                                                    |                                                                                                    |                                        |              |      |  |  |  |  |  |  |
| A                                                                                                    | All State users                                                                                                    | Enter a date in the Graduated Driver Licensing Law Last Amended On field            | Canteri I                                                                                                    | The User is able manual enter a date                                                                                                    |                                        |              |      |  |  |  |  |  |  |
|                                                                                                    |                                                                                                    | and a state white character priver blooking bar bast American on lieu.              | III III NHTISA & R20 feating - eaty country : ventrice engle ; SANDBOX p = v + v + v + v + v + v + v + v + v + v                                                                                                    | or use the calendar to select a date.                                                                                                    |                                        |              |      |  |  |  |  |  |  |
|                                                                                                    |                                                                                                    |                                                                                     | Rene (Dimension Specification of the Dimension Specific Control Specific Control Specific Control Control Cont        |                                                                                                    |                                        |              |      |  |  |  |  |  |  |
|                                                                                                    |                                                                                                    |                                                                                     | MARTLAND - 403(g) state Graduated Driver Li *                                                                                                    |                                                                                                    |                                        |              |      |  |  |  |  |  |  |
|                                                                                                    |                                                                                                    |                                                                                     | Pondowited Driver Information     Pondowited Driver Information     pondowited Driver Information     pondowited Driver Information     pondowited Driver Information                                                                                                    |                                                                                                    |                                        |              |      |  |  |  |  |  |  |
|                                                                                                    |                                                                                                    |                                                                                     | Conductivity on the America of America of Am        |                                                                                                    |                                        |              |      |  |  |  |  |  |  |
|                                                                                                    |                                                                                                    |                                                                                     | C in particular 2017 (C in a second processing of the last of the last of the         |                                                                                                    |                                        |              |      |  |  |  |  |  |  |
|                                                                                                    |                                                                                                    |                                                                                     | Control Head Rep         If the set of the set<br>of the set of the set of the set<br>for generate Residue Are and the set of the set of the set<br>for generate Residue Are and the set of the set of the set<br>for generate Residue Are and the set of the set of the set<br>for generate Residue Are and the set of the set of the set<br>for generate Residue Are and the set of the set of the set<br>for generate Residue Are and the set of the set of the set<br>for generate Residue Are and the set of the set of the set<br>for generate Residue Are and the set of the set of the set<br>for generate Residue Are and the set of the set of the set<br>for generate Residue Are and the set of the set of the set<br>for generate Residue Are and the set of the set of the set of the set<br>for generate Residue Are and the set of the set of th |                                                                                                    |                                        |              |      |  |  |  |  |  |  |
|                                                                                                    |                                                                                                    |                                                                                     | Agalas porte locado dirán parte parte la locas da sea<br>Agalas en as para como da arte parte alegan aso, inte<br>a más da for exercisión da arte parte analysis en a                                                                                                    |                                                                                                    |                                        |              |      |  |  |  |  |  |  |
|                                                                                                    |                                                                                                    |                                                                                     | <ul> <li>In the part (but is Lative 7 spec) Pape.</li> <li>Yes</li> <li>In the second of the statistical of them.</li> <li>Yes</li> <li>Interview (but is the statistic of the statistic of th</li></ul>                  |                                                                                                    |                                        |              |      |  |  |  |  |  |  |
|                                                                                                    |                                                                                                    |                                                                                     | Analysis or an dynamicalities introduction. No<br>densities already panel adapt motivation. No                                                                                                    |                                                                                                    |                                        |              |      |  |  |  |  |  |  |
| 5                                                                                                    | All State users                                                                                                    | Verify that the legal requirements are grouped in two tables:                       | Mar unsetup                                                                                                    | The legal requirements are arouned                                                                                                    |                                        |              |      |  |  |  |  |  |  |
|                                                                                                    |                                                                                                    | - Learner's Permit Stage                                                            | De Carlo Carlo Ca         | in two tables.                                                                                                    |                                        |              |      |  |  |  |  |  |  |
|                                                                                                    |                                                                                                    | - memediate Stage                                                                   | MARYLAND - 405(g) State Graduated Driver Li                                                                                                    | The State citation(s) captured                                                                                                    |                                        |              |      |  |  |  |  |  |  |
|                                                                                                    |                                                                                                    |                                                                                     | Terroris of Marine Barry, I broad and the polarization broad and the second of the second of the sec        | column are all No.                                                                                                    |                                        |              |      |  |  |  |  |  |  |
|                                                                                                    |                                                                                                    |                                                                                     | Noncontrol           Bendrov stagetisk torsyste         Bendrov stagetisk torsyste           Augestars weed de aleksest torsyste         Bendrov stagetisk torsyste                                                                                                    |                                                                                                    |                                        |              |      |  |  |  |  |  |  |
|                                                                                                    |                                                                                                    |                                                                                     | Addition And Honly III III III III III III III III III I                                                                                                    |                                                                                                    |                                        |              |      |  |  |  |  |  |  |
|                                                                                                    |                                                                                                    |                                                                                     | Nearour pages 25 Martin Americana, Na<br>Martin et al anges mannan, Na<br>Second varan part stad name                                                                                                    |                                                                                                    |                                        |              |      |  |  |  |  |  |  |
|                                                                                                    |                                                                                                    |                                                                                     |                                                                                                    |                                                                                                    |                                        |              |      |  |  |  |  |  |  |
|                                                                                                    |                                                                                                    |                                                                                     |                                                                                                    |                                                                                                    |                                        |              |      |  |  |  |  |  |  |
|                                                                                                    |                                                                                                    |                                                                                     |                                                                                                    |                                                                                                    |                                        |              |      |  |  |  |  |  |  |
|                                                                                                    |                                                                                                    |                                                                                     | Research Law Stream Stream Str        |                                                                                                    |                                        |              |      |  |  |  |  |  |  |
| 1                                                                                                    | 1                                                                                                    |                                                                                     | 500 T                                                                                                    | 1                                                                                                    | 1                                      |              |      |  |  |  |  |  |  |

## Integration Test Script

| Data Evented                                                                                                    |                                   |                                                                                         | Test Coniet                                                                                                    | NUTCA 105 Count Application 1050                                   | A                                      | Testev(a)    |          | 1 |
|----------------------------------------------------------------------------------------------------|-----------------------------------|-----------------------------------------------------------------------------------------|----------------------------------------------------------------------------------------------------|--------------------------------------------------------------------|----------------------------------------|--------------|----------|---|
| Date Executed:                                                                                                    |                                   |                                                                                         | lest script                                                                                                    | INHISA 405 Grant Application - 405(                                | 0                                      | Tester(s):   | L        |   |
| Test script ID: GMSS-APP-405-0013                                                                                                    |                                   |                                                                                         | Test Script Description                                                                                                    | : Verify the appropriate details and fund                          | tionality of the 405(g) section on the | Environment: |          |   |
| Requirements: All requirements under GMSS-HSP-032                                                                                                    |                                   |                                                                                         |                                                                                                    | NHTSA Highway Safety Plan                                          |                                        | Browser:     |          | 1 |
|                                                                                                    |                                   |                                                                                         |                                                                                                    |                                                                    |                                        | Pass/Fail:   | Pass     |   |
| Testing environ                                                                                                    | ent. https://phts                 | agmeenrenred crm0 dynamics com                                                          |                                                                                                    |                                                                    |                                        |              |          |   |
| reading environ                                                                                                    | ient. naps.minis                  | aginsspreprod.cmis.dynamics.com                                                         |                                                                                                    | 1                                                                  |                                        |              |          | l |
|                                                                                                    |                                   | Preconditions                                                                           |                                                                                                    | <b>2</b> 1.1.1.1.1.1.1.1.1.1.1.1.1.1.1.1.1.1.1.                    | Post Conditions                        |              |          | + |
| User is logged on to GMSS. User has started a new Highway Satety Plan. (See GMSS-APP-402-0001 NHTSA Grant Application - Summary Information script for more details on logging in and starting a new HSP.)<br>The GTL has indicated that the State is eligible to apply for the 405(g) grant while completing their administration steps in GMSS-APP-NHTSA-HQ. |                                   |                                                                                         |                                                                                                    | State users are able to complete the 405(g) section appropriately. |                                        |              |          |   |
| Step #                                                                                                    | Role                              | Step Description                                                                        | Visual                                                                                                    | Expected Result                                                    | Actual Result (Enter a description     | Status       |          |   |
| otop //                                                                                                    |                                   | outp beschpitch                                                                         |                                                                                                    | Expedice result                                                    | only if the result is different from   | ouuo         |          | 1 |
|                                                                                                    |                                   |                                                                                         |                                                                                                    |                                                                    | Expected or if the step fails )        |              |          | 1 |
|                                                                                                    |                                   |                                                                                         |                                                                                                    |                                                                    | Expected of it the step failsty        |              |          |   |
| 6                                                                                                    | All State users                   | Double click on a legal requirement.                                                    | TO DINHTSA & POSTATION - Anticological and a SANDROX O. D. A. W. B. W. B.                                                                                                    | The page for the selected legal                                    |                                        |              |          | 1 |
|                                                                                                    |                                   |                                                                                         |                                                                                                    | citation requirement displays.                                     |                                        |              |          | 1 |
|                                                                                                    |                                   |                                                                                         | Eber Ebersons Sweetens Aver Encourem Brann Brann Daver - + + + + +                                                                                                    |                                                                    |                                        |              |          | 1 |
|                                                                                                    |                                   |                                                                                         | encycles cancell service and one accesses and one accesses accesses acces                                                                                                    |                                                                    |                                        |              |          | 1 |
|                                                                                                    |                                   |                                                                                         | MARTEAND - 403(g) state Graduated Driver LL                                                                                                    |                                                                    |                                        |              |          | 1 |
|                                                                                                    |                                   |                                                                                         | +Graduated Driver Information                                                                                                    |                                                                    |                                        |              |          | 1 |
|                                                                                                    |                                   |                                                                                         | topor the last the file loss yould will be lossed participants a lower speech may well the model on participants and a file latter to least, use last annuals as                                                                                                    |                                                                    |                                        |              |          | 1 |
|                                                                                                    |                                   |                                                                                         |                                                                                                    |                                                                    |                                        |              |          | 1 |
|                                                                                                    |                                   |                                                                                         | Constant from Standard and American State                                                                                                    |                                                                    |                                        |              |          | 1 |
|                                                                                                    |                                   |                                                                                         |                                                                                                    |                                                                    |                                        |              |          | 1 |
|                                                                                                    |                                   |                                                                                         | Generic Medi Tapa                                                                                                    |                                                                    |                                        |              |          | 1 |
|                                                                                                    |                                   |                                                                                         | Reported Incerption State Information updated *                                                                                                    |                                                                    |                                        |              |          | 1 |
|                                                                                                    |                                   |                                                                                         | Apples plans an apple of any other parents bases as . Here                                                                                                    |                                                                    |                                        |              |          | 1 |
|                                                                                                    |                                   |                                                                                         | a effect or a fault 6 months. No                                                                                                    |                                                                    |                                        |              |          | 1 |
|                                                                                                    |                                   |                                                                                         | In order and later to a data for Laport of age. Note<br>What the comparison of a state to a data for a state of a state of a state of a state of a state of a state of a<br>State for a state of a state of |                                                                    |                                        |              |          | 1 |
| 1                                                                                                    | 1                                 |                                                                                         | Augure competence A lana confloid Bara Alcanto - Na<br>Andráhos se ou al pracenta aliades comunication - Na                                                                                                    | 1                                                                  |                                        |              |          | 1 |
| 1                                                                                                    | 1                                 |                                                                                         | density of landstypest depit services. No                                                                                                    | 1                                                                  |                                        |              |          | 1 |
| 1                                                                                                    | 1                                 |                                                                                         | Alter Calvard H                                                                                                    | 1                                                                  |                                        |              |          | 1 |
| 7                                                                                                    | All State users                   | Click the Add New button.                                                               |                                                                                                    | The State Citation Statute is                                      |                                        |              |          |   |
| 1                                                                                                    |                                   |                                                                                         | E DEPHILISA & #2016659 - logiclasor logic, ) General temper, ) SANDBOX / 0 + V 0 X C                                                                                                    | displayed.                                                         |                                        |              |          | 1 |
| 1                                                                                                    | 1                                 |                                                                                         | Elem Elements and the Element and the Element Elements and the Elements of the Elements of the      | 1                                                                  |                                        |              |          | 1 |
|                                                                                                    |                                   |                                                                                         | No. 1999 AN ADDA.                                                                                                    |                                                                    |                                        |              |          | 1 |
|                                                                                                    |                                   |                                                                                         | Exemptions from graduated driver licensing law                                                                                                    |                                                                    |                                        |              |          | 1 |
|                                                                                                    |                                   |                                                                                         | *Citation Requirement Information                                                                                                    |                                                                    |                                        |              |          | 1 |
|                                                                                                    |                                   |                                                                                         | High Headers 7                                                                                                    |                                                                    |                                        |              |          | 1 |
|                                                                                                    |                                   |                                                                                         | Inspanser burytur."<br>Bengtos tar yezhad da fara farañg tea                                                                                                    |                                                                    |                                        |              |          | 1 |
|                                                                                                    |                                   |                                                                                         |                                                                                                    |                                                                    |                                        |              |          | 1 |
|                                                                                                    |                                   |                                                                                         | Addmark .                                                                                                    |                                                                    |                                        |              |          | 1 |
|                                                                                                    |                                   |                                                                                         | Not-Show of the two that and the executivity the application adultice, activativity that have the factor and part of the game.                                                                                                    |                                                                    |                                        |              |          | 1 |
|                                                                                                    |                                   |                                                                                         | Data 4 Datinidar uzviluat.                                                                                                    |                                                                    |                                        |              |          | 1 |
|                                                                                                    |                                   |                                                                                         |                                                                                                    |                                                                    |                                        |              |          | 1 |
|                                                                                                    |                                   |                                                                                         |                                                                                                    |                                                                    |                                        |              |          | 1 |
| 0                                                                                                    | All State users                   | Enter values for the following:                                                         |                                                                                                    | The Licer is able to opter a sitution                              |                                        |              | <u> </u> | t |
| °                                                                                                    | All State users                   | Enter values for the following.                                                         | 🕱 🛗 NHTSA 6 1825 felding - Luge Calence Insue, 5 BANDBOX 🖉 🖉 🖉 🗶 🛎                                                                                                    | nome and date(c)                                                   |                                        |              |          | 1 |
|                                                                                                    |                                   | - Statute Title (requireu)                                                              | State Clution Statute *                                                                                                    | name and date(s).                                                  |                                        |              |          | 1 |
|                                                                                                    |                                   | - Amended Date                                                                          | interior interior interior                                                                                                    |                                                                    |                                        |              |          | 1 |
|                                                                                                    |                                   | - Amended Date                                                                          |                                                                                                    |                                                                    |                                        |              |          | 1 |
|                                                                                                    |                                   | Click the Save button                                                                   |                                                                                                    |                                                                    |                                        |              |          | 1 |
|                                                                                                    |                                   | Click the Save Button.                                                                  | ter Des                                                                                                    |                                                                    |                                        |              |          | 1 |
|                                                                                                    |                                   |                                                                                         |                                                                                                    |                                                                    |                                        |              |          |   |
| 9                                                                                                    | All State users                   | Click the Save & Close button from the Citation Requirement Information page.           | 👖 📅 NHTSA AL R28 Tecting - Ingel Control Republic Stranges, 5 SANDBOX D S 4 V O X 🙂                                                                                                    | The requirement is moved at the                                    |                                        |              |          | 1 |
|                                                                                                    |                                   |                                                                                         | C has well in the provide the first array of the second second theorem 2 has the second second theorem 2 has the second second s      | bottom of the list and states Yes                                  |                                        |              |          | 1 |
|                                                                                                    |                                   |                                                                                         | Row Discourt How Docket Board Destance - Rownow + + + + +                                                                                                    | under the "State Citation(s) captured"                             |                                        |              |          | 1 |
|                                                                                                    |                                   |                                                                                         | Exemptions from graduated driver licensing law a                                                                                                    | column.                                                            |                                        |              |          | 1 |
|                                                                                                    |                                   |                                                                                         |                                                                                                    |                                                                    |                                        |              |          | 1 |
|                                                                                                    |                                   |                                                                                         |                                                                                                    |                                                                    |                                        |              |          | 1 |
|                                                                                                    |                                   |                                                                                         | Report Compton"                                                                                                    |                                                                    |                                        |              |          | 1 |
|                                                                                                    |                                   |                                                                                         | and the second second se                                                                                                    |                                                                    |                                        |              |          | 1 |
|                                                                                                    |                                   |                                                                                         |                                                                                                    |                                                                    |                                        |              |          | 1 |
|                                                                                                    |                                   |                                                                                         | Laborer 1                                                                                                    |                                                                    |                                        |              |          | 1 |
|                                                                                                    |                                   |                                                                                         | Table 1 Band No.                                                                                                    |                                                                    |                                        |              |          | 1 |
| 1                                                                                                    | 1                                 |                                                                                         |                                                                                                    | 1                                                                  |                                        |              |          | 1 |
|                                                                                                    |                                   |                                                                                         |                                                                                                    | -                                                                  |                                        |              | <u> </u> |   |
| 10                                                                                                    | All State users                   | Repeat Steps 6-9 for all Legal Requirements.                                            |                                                                                                    | Same as above.                                                     |                                        |              |          | l |
| 11                                                                                                    | All State users                   | Once all legal requirements have a citation (indicated by a Yes below the "State        | 🙀 👯 NHTSA 6 2017estrog - et grandanic, i sammer et grand i SANDBOX - p. 10. 4. 10. 10. 10. 10. 10. 10. 10. 10. 10. 10                                                                                                    |                                                                    |                                        |              |          | 1 |
| 1                                                                                                    | 1                                 | citation(s) captured" column), click the Validate Page button on the top header.        | Normality and a standard indexes of Dynamics 200 Data in standard in and a part of the standard indexes 200 Data in standard indexes 200 Data in standard indexes 200 Data in standard indexes 200 Data in standard indexes 200 Data in standard indexes 200 Data in standard indexes 200 Data in standard indexes 200 Data in standard indexes 200 Data in standard indexes 200 Data in standard indexes 200 Data in standard indexes 200 Data in standard indexes 200 Data indexes 200 Data           |                                                                    |                                        |              |          | 1 |
| 1                                                                                                    | 1                                 |                                                                                         | Bost Business Harrison Anna Anna Anna Anna Anna Anna Anna An                                                                                                    |                                                                    |                                        |              |          | 1 |
| 1                                                                                                    | 1                                 |                                                                                         | MARYLAND - 405(g) State Graduated Driver Li                                                                                                    |                                                                    |                                        |              |          | 1 |
| 1                                                                                                    | 1                                 |                                                                                         | Sector Sector                                                                                                    |                                                                    |                                        |              |          | 1 |
| 1                                                                                                    | 1                                 |                                                                                         | *Graduated Driver Information                                                                                                    | 1                                                                  |                                        |              |          | 1 |
| 1                                                                                                    | 1                                 |                                                                                         | toportion date that there is a posture of these is a postulation, requiring bands in theme is postulations and party prior to resulting a ball dates. Now that postulate is not                                                                                                    |                                                                    |                                        |              |          | 1 |
| 1                                                                                                    | 1                                 |                                                                                         | The method of an inclusion of a method of a                                                                                                    |                                                                    |                                        |              |          | 1 |
| 1                                                                                                    | 1                                 |                                                                                         | \$1089                                                                                                    |                                                                    |                                        |              |          | 1 |
|                                                                                                    |                                   |                                                                                         | -topit a may logit defens a seasery to detend as the file being packet data found proces may the septement                                                                                                    |                                                                    |                                        |              |          | 1 |
|                                                                                                    |                                   |                                                                                         | Learnin feed Rap                                                                                                    |                                                                    |                                        |              |          | 1 |
|                                                                                                    |                                   |                                                                                         | Apple per to standy of any physical locate, in Test                                                                                                    |                                                                    |                                        |              |          | 1 |
|                                                                                                    |                                   |                                                                                         | Application for personal and exceeding access. Inc.<br>In which for all works motion. Inc.                                                                                                    |                                                                    |                                        |              |          | 1 |
|                                                                                                    |                                   |                                                                                         | s who address and the same three strates of address in the same strates of the same strates of the same st      |                                                                    |                                        |              |          | 1 |
| 1                                                                                                    | 1                                 |                                                                                         | Nagine complete al Tato with all does related to. No.<br>Analysis of annual control of control order or second to the                                                                                                    |                                                                    |                                        |              |          | 1 |
| 1                                                                                                    | 1                                 |                                                                                         | Andreas is a si prepara ante consultation. In the<br>Education of share's generit stage i constraint. In the                                                                                                    |                                                                    |                                        |              |          | 1 |
| 1                                                                                                    | 1                                 |                                                                                         | Samplan has publicat that isotopics                                                                                                    |                                                                    |                                        |              |          | 1 |
| 1                                                                                                    | 1                                 |                                                                                         |                                                                                                    | 1                                                                  |                                        |              |          | 1 |
| 12                                                                                                    | All State users                   | Once the system updates the 405(g) application form status to Validated, click the Save | SANDBOX                                                                                                    | The user is taken back to the HSP                                  |                                        |              |          |   |
| 1                                                                                                    |                                   | & Close button.                                                                         | O for sets and provide the set and the for a set of a set of a set      | page.                                                              |                                        |              |          | 1 |
| 1                                                                                                    | 1                                 |                                                                                         | Box District And District Ann Ground Box Box District Con - + + + + +                                                                                                    |                                                                    |                                        |              |          | 1 |
| 1                                                                                                    | 1                                 |                                                                                         | MARVLAND - 405(n) State Gradulated Driver Line                                                                                                    | 1                                                                  |                                        |              |          | 1 |
| 1                                                                                                    | 1                                 |                                                                                         | International Control Control       | 1                                                                  |                                        |              |          | 1 |
| 1                                                                                                    | 1                                 |                                                                                         | white the scand-by signated to my power-with applicitie schemes.                                                                                                    |                                                                    |                                        |              |          | 1 |
| 1                                                                                                    | 1                                 |                                                                                         | 100mm mm mm motor                                                                                                    |                                                                    |                                        |              |          | 1 |
| 1                                                                                                    | 1                                 |                                                                                         |                                                                                                    |                                                                    |                                        |              |          | 1 |
| 1                                                                                                    | 1                                 |                                                                                         | Contractification investigation and the second second se                                                                                                    |                                                                    |                                        |              |          | 1 |
| 1                                                                                                    | 1                                 |                                                                                         |                                                                                                    |                                                                    |                                        |              |          | 1 |
|                                                                                                    | 1                                 |                                                                                         | CESCERT Continue to CMES ADD 405 0014 NHTSA Creat Application 4055                                                                                                    | 1                                                                  | 1                                      |              |          | 1 |
|                                                                                                    |                                   | END                                                                                     | or some i - commute to GMSS-APP-405-0014 NH I SA Grant Application - 405h                                                                                                    |                                                                    |                                        |              |          | 1 |
|                                                                                                    | <u> </u>                          |                                                                                         | L                                                                                                    |                                                                    |                                        |              |          |   |
| Alternate Flow(                                                                                                    | s)                                |                                                                                         |                                                                                                    |                                                                    |                                        |              |          |   |
| Negative Flow(s                                                                                                    | <ol> <li>None identifi</li> </ol> | ad                                                                                      |                                                                                                    |                                                                    |                                        |              |          |   |